Zoom のダウンロード方法

①Yahoo や Google などで Zoom と検索してください。

※Mac を使用の場合は Safari からは開けない場合があるので、Google Chrome などのブ ラウザから開いてください。

②Zoom ミーティング - Zoom をクリック。

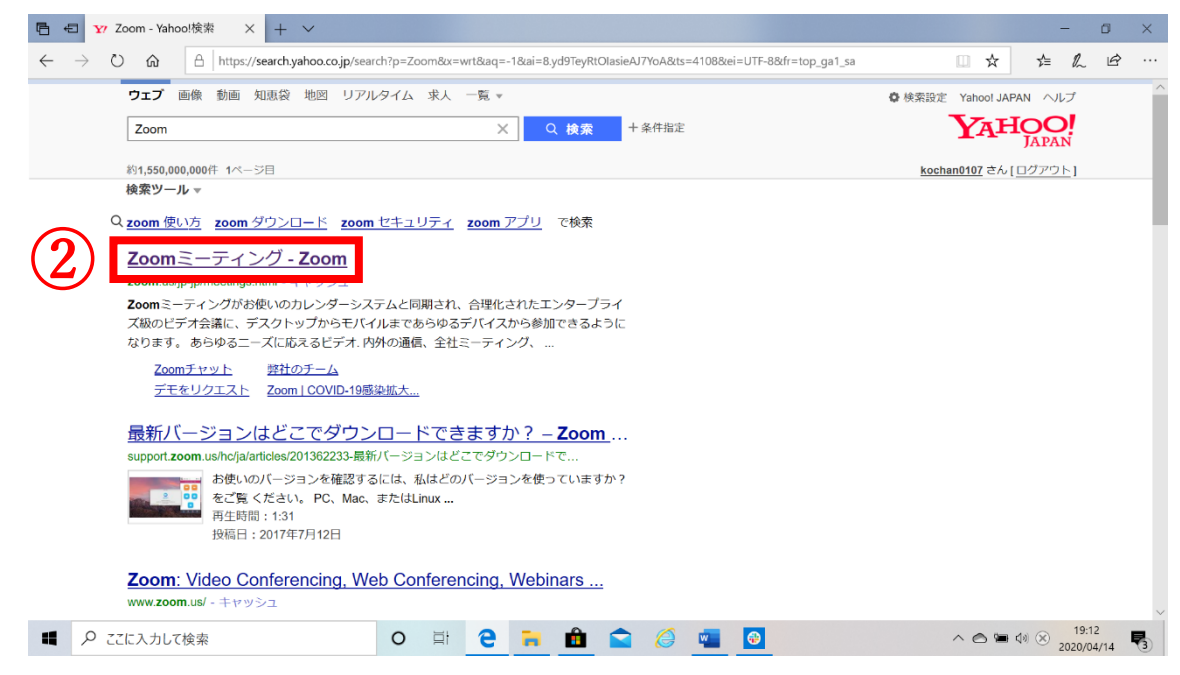

③Zoom のホームページ下部にある"ミーティングクライアント"を選択。

| E C Zoomミーティング - Zo                                         | oom X + V                                                                                                    |                          |                                                                                                    |                                                                                                    |                                                           |               | _               | ٥     | ×  |
|-------------------------------------------------------------|----------------------------------------------------------------------------------------------------|--------------------------|----------------------------------------------------------------------------------------------------|----------------------------------------------------------------------------------------------------|-----------------------------------------------------------|---------------|-----------------|-------|----|
| $\leftrightarrow$ $\rightarrow$ $\circlearrowright$ $\land$ | https://zoom.us/jp-jp/mee                                                                                                    | tings.html               |                                                                                                    |                                                                                                    |                                                           | □ ☆           | \$= 1           | 2 13  |    |
|                                                             |                                                                                                    |                          |                                                                                                    |                                                                                                    | デモをリクエスト 1.888.795                                        | 9666 RESOURCE | ES <del>-</del> | s.    |    |
| zoom                                                        | ソリューション・ プランと傾桁                                                                                                    | 経設定 セールスへのお問い合わせ         | 2                                                                                                    | ミーティングに参加する                                                                                                    | ミーティングを開催する 👻 サインイン                                       | サインアップ        | は無料です           |       |    |
|                                                             | この危機的状況                                                                                                    | 兄を乗り越えるため、ユーザ            | ーを支援するリソースを開発                                                                                                    | 発しました。詳細はこちら                                                                                                    | をクリックしてください。                                              |               |                 |       | ×  |
|                                                             | <b>日</b> 野<br>2000-プログ<br>芳奈谷<br>外れら万一山<br>2000-デ編(上山) 昭和<br>日日<br>広報(山田<br>日日<br>日日<br>日日<br>日日<br>日日<br>日日<br>日日<br>日日<br>日日<br>日 | THE INTERNATIONAL STREET | をリクエスト<br>安年明<br>1987年7月90日<br>日期で月99日<br>日期で月99日<br>日間であり<br>日間であり<br>「日本のの<br>日本のの<br>日本ののの<br>日本のの<br>日本の<br>日本 | <b>ウオくW入</b><br><b>リホート</b><br>2007とト<br>ガボットモンター<br>3イブトレーニング<br>2イトドロク<br>コントドロク<br>フレンドンジン<br>2、イトバロク<br>コントバロク<br>3、クレンドンジン<br>2、イトバロク<br>3、クレンドンジン<br>3、クレンドンジン<br>3、クレンドン<br>3、クレンドン<br>3、クレンドン<br>3、クレンドン<br>3、クレンドン<br>3、クレンドン<br>3、クレンドン<br>3、クレンドン<br>3、クレンドン<br>3、クレンドン<br>3、クレンドン<br>3、クレンドン<br>3、クレンドン<br>3、クレンドン<br>3、クレンドン<br>3、クレンドン<br>3、クレンドン<br>3、クレンドン<br>3、クレンドン<br>3、クレンドン<br>3、クレンドン<br>3、クレンドン<br>3、クレンドン<br>3、クレン<br>3、クレン<br>3、クレンドン<br>3、クレンドン<br>3、クレンドン<br>3、クレン<br>3、クレン<br>3<br>クレン<br>3、クレン<br>3<br>フレン<br>3<br>フレ<br>3<br>フレン<br>3<br>フレン<br>3<br>フレン<br>3<br>フレ<br>3<br>フレ<br>3<br>フレン<br>3<br>フレ<br>3<br>フレ<br>3<br>フレン<br>3<br>フレ<br>3<br>フレ<br>3<br>フレ<br>3<br>フレ<br>3 | 言語<br>□ 北京 • 〕<br>① in ¥ • f<br>masson   クッキー編成定   七キュリティ |               |                 |       |    |
| ■                                                           |                                                                                                    | 0 H C                    |                                                                                                    | 6                                                                                                    |                                                           | ~ 6 %         | 10 🛞            | 21:58 | ₽. |

## ④ミーティング用 Zoom クライアントの"ダウンロード"を選択

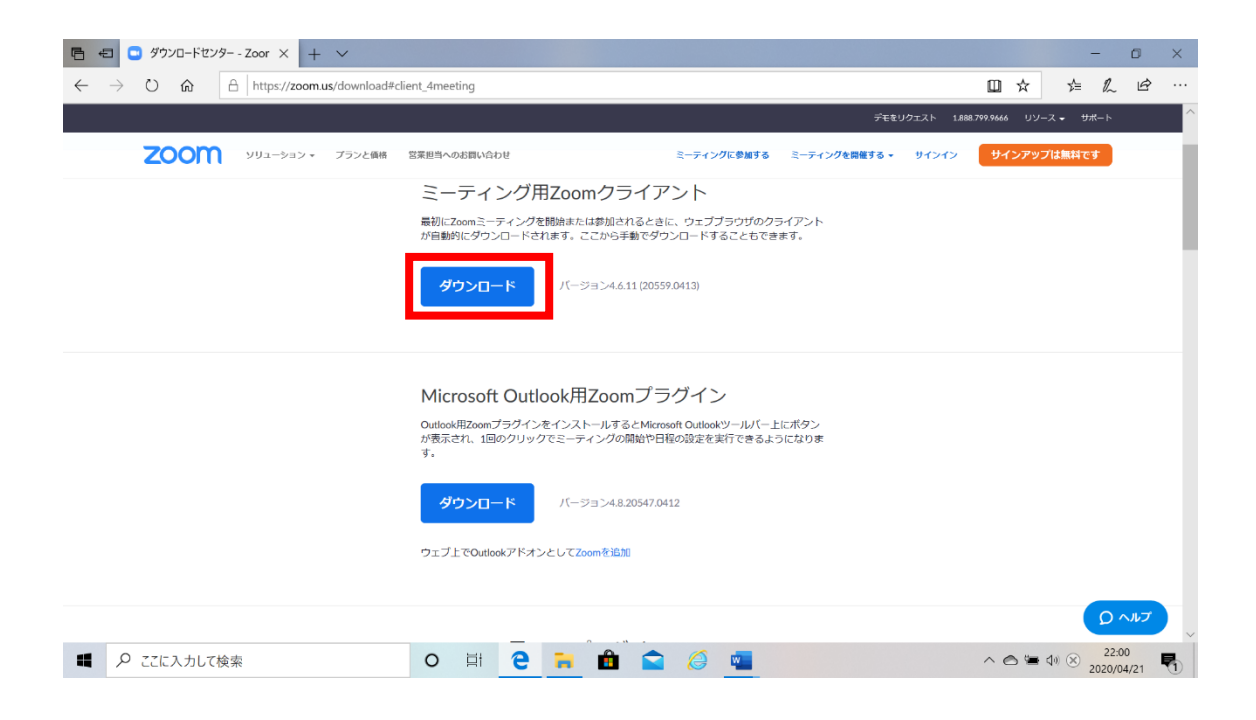

## ⑤"保存"を選択。

| 🕒 🔁 🖸 ダウンロードセンター - Zoon 🗙 🔂 オンライン授業                                                              | 受講7二ユアルK + ∨                                                                                              | - 0 ×       |  |  |  |  |  |  |  |  |
|--------------------------------------------------------------------------------------------------|----------------------------------------------------------------------------------------------------|-------------|--|--|--|--|--|--|--|--|
| $\leftarrow$ $\rightarrow$ O $\textcircled{a}$ $\textcircled{https://zoom.us/downloads}$         | #client_4meeting                                                                                          |             |  |  |  |  |  |  |  |  |
|                                                                                                  | デモをリウエスト 1.888.799.9466 Uソース → サポート                                                                       |             |  |  |  |  |  |  |  |  |
| <b>乙〇〇〇〇</b> ソリューション * プランと価格                                                                    | 営業担当へのお買い合わせ ミーティングに参加する ミーティングを開催する ▼                                                                    | サインアップは無料です |  |  |  |  |  |  |  |  |
|                                                                                                  | ミーティング用Zoomクライアント                                                                                         |             |  |  |  |  |  |  |  |  |
| 最初にZoomミーティングを簡偽または参加されるときに、ウェブブラウザのクライアント<br>が日勤約にダウンロードされます。ここから手動でダウンロードすることもできます。            |                                                                                                    |             |  |  |  |  |  |  |  |  |
|                                                                                                  | ダウンロード バージョン4.6.11 (20559.0413)                                                                           |             |  |  |  |  |  |  |  |  |
|                                                                                                  |                                                                                                    |             |  |  |  |  |  |  |  |  |
|                                                                                                  | Microsoft Outlook用Zoomプラグイン                                                                               |             |  |  |  |  |  |  |  |  |
|                                                                                                  | Outlook用ZoomプラヴインをインストールするとMicrosoft Outlookツールバー上にボタン<br>が表示され、1回のクリックでミーティングの開始や日枢の設定を実行できるようになりま<br>す。 |             |  |  |  |  |  |  |  |  |
|                                                                                                  | <b>ダウンロード</b> バージョン4.8.20547.0412                                                                         |             |  |  |  |  |  |  |  |  |
| ウェブ上でOutlookアドオンとしてZoom参協加                                                                       |                                                                                                    |             |  |  |  |  |  |  |  |  |
| Zoominstaller <i>exe</i> (10.8 MB) について行う操作を選んでください。<br>場所: d11yldzmagSyn.cloudfront.net × Q ヘルプ |                                                                                                    |             |  |  |  |  |  |  |  |  |
| ■                                                                                                | o 🛱 🤁 🝋 🏛 😭 🍊                                                                                             | ^           |  |  |  |  |  |  |  |  |

⑥保存が完了したら"実行"を選択

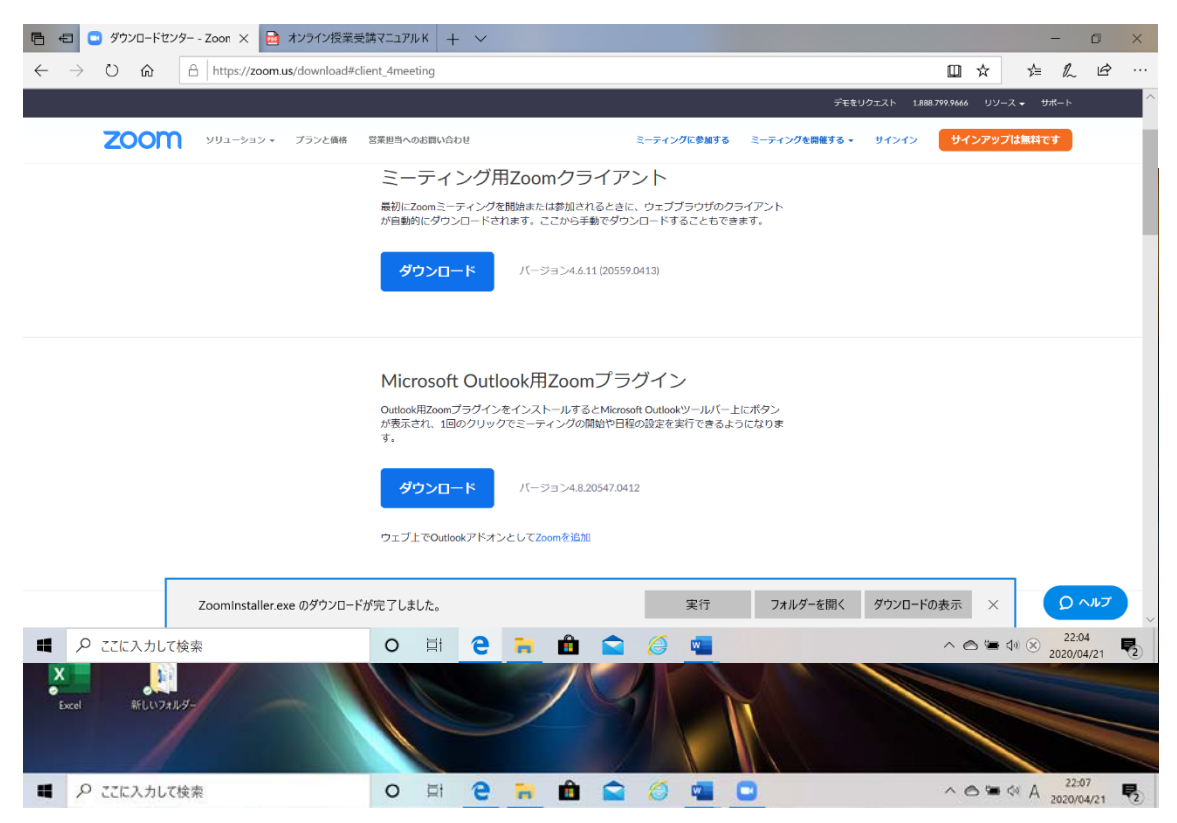

⑦以上が Zoom のダウンロード方法になります。